2023年度 研究支援・社会連携センター

## 助成金応募稟議

新ワークフローシステム「楽々Workflow II」

## <u>手順① サイボウズにログイン</u>

- 学内: <u>https://jportal.ofc.josho.ac.jp/</u>
- 学外: <u>https://jportalsetsunan.msappproxy.net/</u>
- ログイン名: t+教職員番号7桁+「@setsunan.ac.jp」
- パスワード:ポータルサイトと同じパスワード

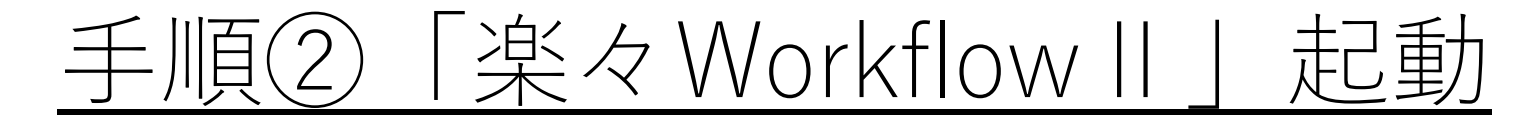

| トップページ リンク集 スケジュール 学内電話帳                  | ≡.*                                          |
|-------------------------------------------|----------------------------------------------|
| ◆サイボウズを利用される方へ◆(はじめにお読みください) サイボウズ操作マニュアル | ワークフロー操作マニュアル                                |
| 通知一覧 すべて @自分宛 未読 既読 C                     |                                              |
| ■通知一覧                                     | いずれかクリック                                     |
|                                           | 峯々WorkflowII                                 |
| 申請待ち 否認 承認待ち 差別                           | まし 申請文書 関係文書 全ての文書 更新<br>2022-03-11 15:59:26 |

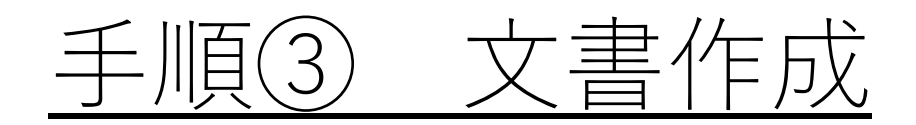

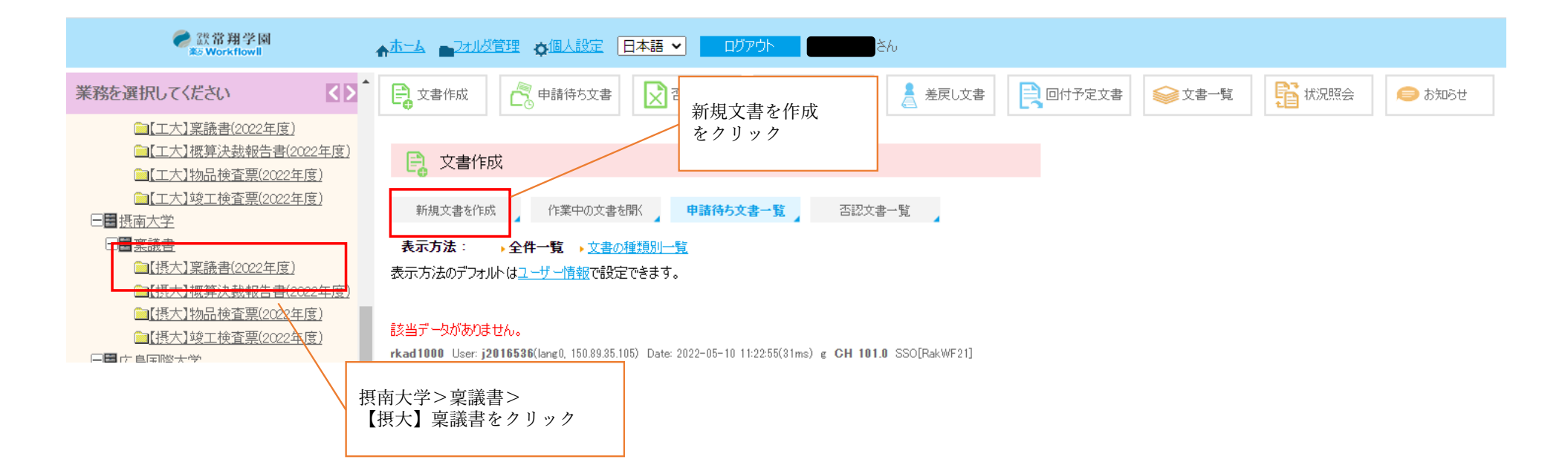

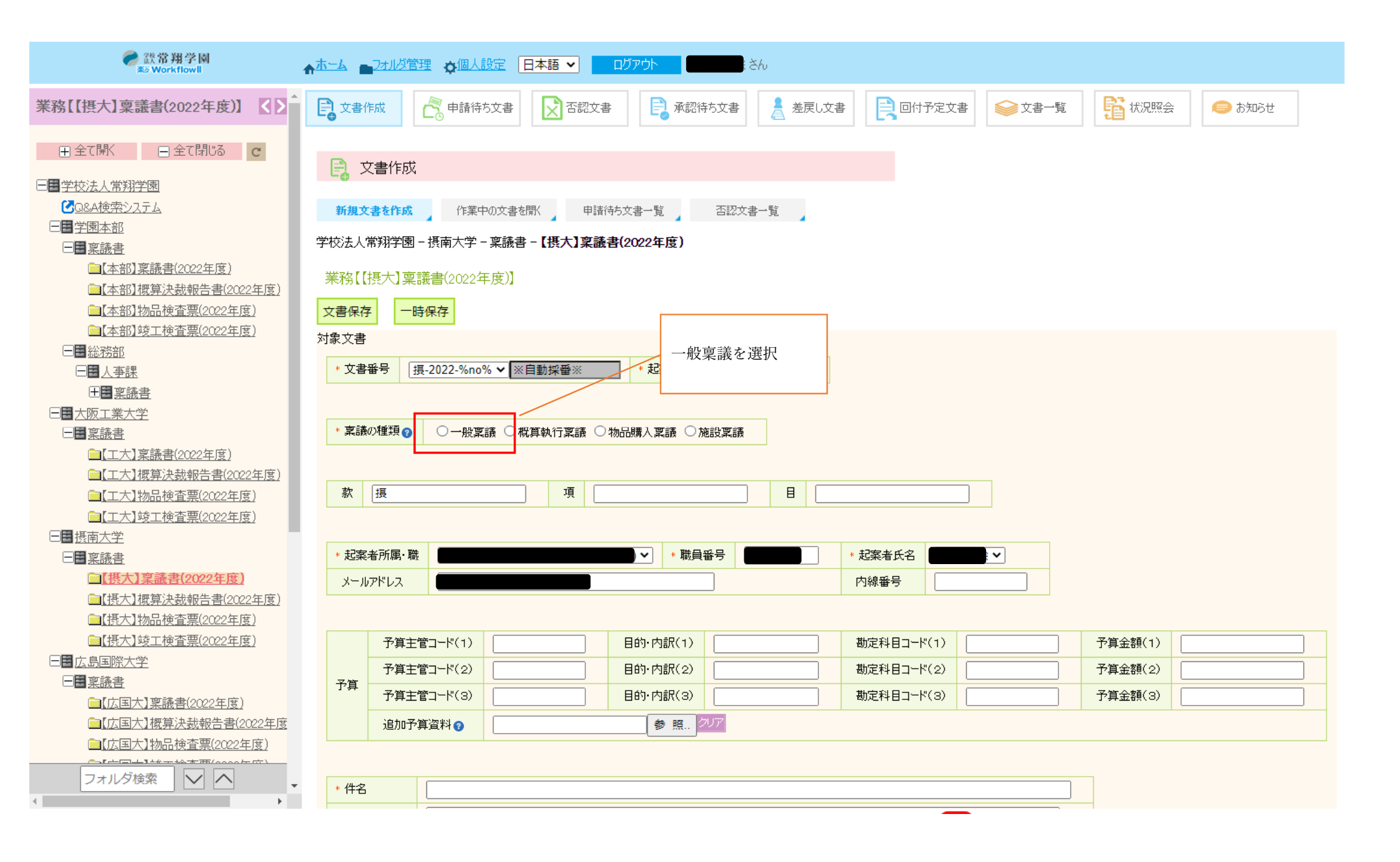

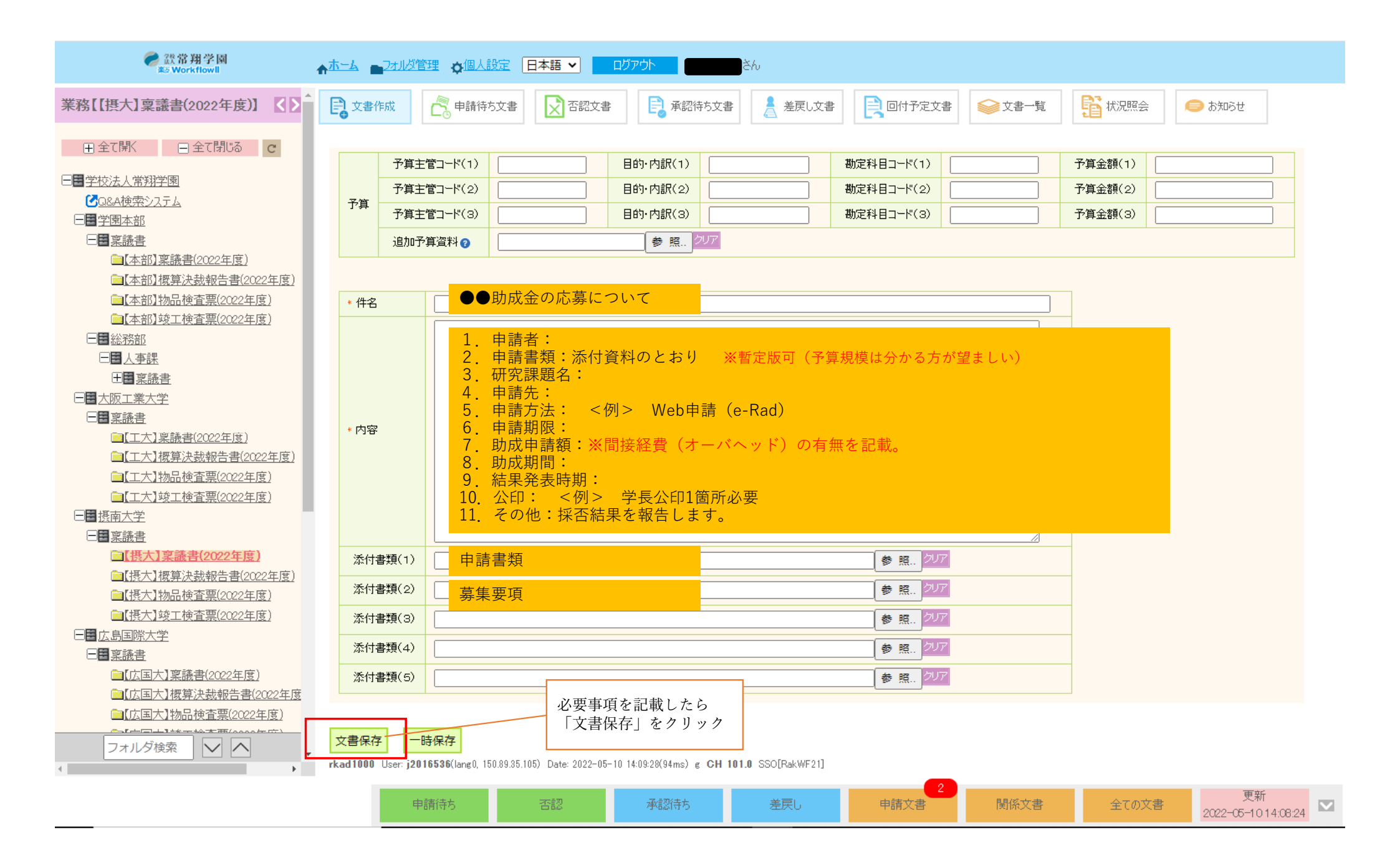

|                                                                      | ☆ホーム ■フォルダ管理 ☆個人設定 日本語 ✓ ログアウト ● このである                                                                  |
|----------------------------------------------------------------------|----------------------------------------------------------------------------------------------------|
| 業務【【摂大】稟議書(2022年度)】 【▶                                               | 文書作成     文書作成     文書作成     文書符方文書     文書記文書     員 函認待方文書     人会 一日日日日日日日日日日日日日日日日日日日日日日日日日日日日日日日日日日日日   |
| <ul> <li>         ・・・・・・・・・・・・・・・・・・・・・・・・・・・・・</li></ul>            | 文書作成                                                                                                    |
| → <u> ○ ○ Q&amp;A検索システム</u><br>一 ■ 学園本部                              | 新規文書を作成 作業中の文書を開く 申請待ち文書一覧 否認文書一覧                                                                       |
|                                                                      | 学校法人常翔学園 – 摂南大学 – 稟議書 – 【摂大】稟議書(2022年度)                                                                 |
| □ <u>▲部〕 桌 議告(2022年度)</u><br>□【本部】 概算決 裁報告書(2022年度)                  | 業務【摂大】稟議書(2022年度)】                                                                                      |
| □【本部】物品検査票(2022年度) □【本部】竣工検査票(2022年度)                                | Prisiteterが不設定です。「不認識性的のデロ」よとは「推断設定」を選びしていたさい。<br>以下のデータの操作: → 文書を発行/廃棄 → 文書を訂正 → 類似登録 → 承認経路の呼出 → 経路設定 |
| □■ <u>総務部</u><br>□□■ <u>人事課</u>                                      |                                                                                                    |
| 田 <u>国 <u>京議書</u><br/>日<u>国 大阪工業大学</u></u>                           | 对象文書                                                                                                    |
| □ <u>■ 稟議書</u><br>□ 【 工 大 】 稟議書(2022年度)                              | 文書番号 摂-2022-0000610 起案日 2022-05-10                                                                      |
| → <u>↓↓↓↓↓↓↓↓↓↓↓↓↓↓↓↓↓↓↓↓↓↓↓↓↓↓↓↓↓↓↓↓↓↓↓↓</u>                        |                                                                                                    |
| □ <u>⊥⊥/\1000円星票(2022年度)</u><br>□ <u>【工大】竣工検査票(2022年度)</u><br>□■損菌大学 | 泉融の種類 一般泉融                                                                                              |

| 業務【【摂大】稟議書(2022年度)】 【▶ ▲ ● 文書作成 ● 請待方文書 ● 可語符方文書 ● 承認待方文書 ▲ 差戻し文書                  |               |  |  |
|------------------------------------------------------------------------------------|---------------|--|--|
| 田 全て閉じる C 以下のデータの操作: ▶ <u>文書を発行/廃棄</u> ▶ <u>文書を訂正</u> ▶類似登録 ▶ <b>承認経路の呼出</b> ▶経路設定 |               |  |  |
| □ <u>■ 学校法人常翔学園</u> 22件 Page No.1                                                  | 22件 Page No.1 |  |  |
|                                                                                    |               |  |  |
|                                                                                    |               |  |  |
|                                                                                    |               |  |  |
|                                                                                    |               |  |  |
| □【本部】物品検査票(2022年度)<br>▲ 【摂太】事務局長決劫(主管部署なしいート)                                      |               |  |  |
| □【本部】竣工検査票(2022年度)<br>5 【摂太】事務局長決裁(企画課 山ート)                                        |               |  |  |
|                                                                                    |               |  |  |
|                                                                                    |               |  |  |
|                                                                                    |               |  |  |
|                                                                                    |               |  |  |
| □【工大】稟議書(2022年度) 10 【損大】学長決劫(会計選ルート)                                               |               |  |  |
|                                                                                    |               |  |  |
|                                                                                    |               |  |  |
|                                                                                    |               |  |  |
|                                                                                    | ールート          |  |  |
|                                                                                    | 10            |  |  |
|                                                                                    |               |  |  |
| □【摂大】物品検査票(2022年度) 16 <u>【現大】常務理事決裁総務課・庶務課ルート</u> )                                |               |  |  |
| □【張大】竣工検査票(2022年度) 17 ( <u>現大】常務理事決裁期務部・会計課ルート</u> )                               |               |  |  |
|                                                                                    |               |  |  |
|                                                                                    |               |  |  |
| □【 <u>//国大】桌漉音(2022年度)</u>                                                         |               |  |  |
| □ 【広国大】物品検査票(2022年度) 21 【 <u>摂大】理事長決裁(総務課・庶務課ルート)</u> 21 【                         |               |  |  |
| 22 【 <u>排大】理事長決裁(財務部・会計課ルート)</u>                                                   |               |  |  |
| フォルダ検索 V へ v v v v v v v v v v v v v v v v v v                                     |               |  |  |

| 業務【【摂大】稟議書(2022年度)】 【 】                            | 2 文書作成  | ● 申請待ち文書  ○ 否認文書             |
|----------------------------------------------------|---------|------------------------------|
| ① 全て開く □ 全て閉じる C                                   | 業務【【摂大】 | 稟議書(2022年度)】                 |
|                                                    | 以下のデータの |                              |
|                                                    | 登録      | ,,,,,                        |
|                                                    |         |                              |
| —————————————————————————————————————              | 経路名称    | 【摂大】学長決裁(研究支援・社会連携センタールート)   |
| □【本部】概算決裁報告書(2022年度)                               | 経路コード   |                              |
| ่҇⊒【本部】物品検査票(2022年度)                               |         |                              |
| □【本部】竣工検査票(2022年度)                                 |         |                              |
|                                                    | 作業予定    |                              |
|                                                    | アクティビティ | 担当者                          |
|                                                    | 開始      |                              |
|                                                    | 承認R     | 事務担当(43)                     |
|                                                    | 承認R     | 学科長・主任・コース長等(40)             |
| ■【工大】業議書【2022年度】                                   | 承認R     | 部長・学部長(20)                   |
|                                                    |         |                              |
| □ <u>↓ 二八1½mm快且宗(2022年度)</u><br>□【二大】竣工检查要(2022年度) |         |                              |
|                                                    | 承認R     | <u>摂大研究支援・社会連携センター(係) 係長</u> |
|                                                    | 承認R     | 摂大研究支援・社会連携センター(課)課長         |
| □【摂大】稟議書(2022年度)                                   | 承認R     | 摂大研究支援・社会連携センターセンター長         |
|                                                    | 承認R     | 事務局長(15)                     |
| □【摄大】物品検査票(2022年度)                                 | 決裁R     | 学長·校長(10)                    |
| □【摂大】竣工検査票(2022年度)                                 | 発行      |                              |
| 日日二日二日二日二日二日二日二日二日二日二日二日二日二日二日二日二日二日二日二日           | 通知J     | 担当(36)                       |
|                                                    | 通知し     | 係長(33)                       |
| ➡【広国大】稟議書(2022年度)                                  | 通知」     | 課長(30)                       |
|                                                    | Am Auto | BU3000/                      |
| ☐【広国大】物品検査票(2022年度)                                |         |                              |
| フォルダ検索                                             | 登録      |                              |

rkad1000 User: j2016536(lang0, 150.89.35.105) Date: 2022-05-10 14:28:

u

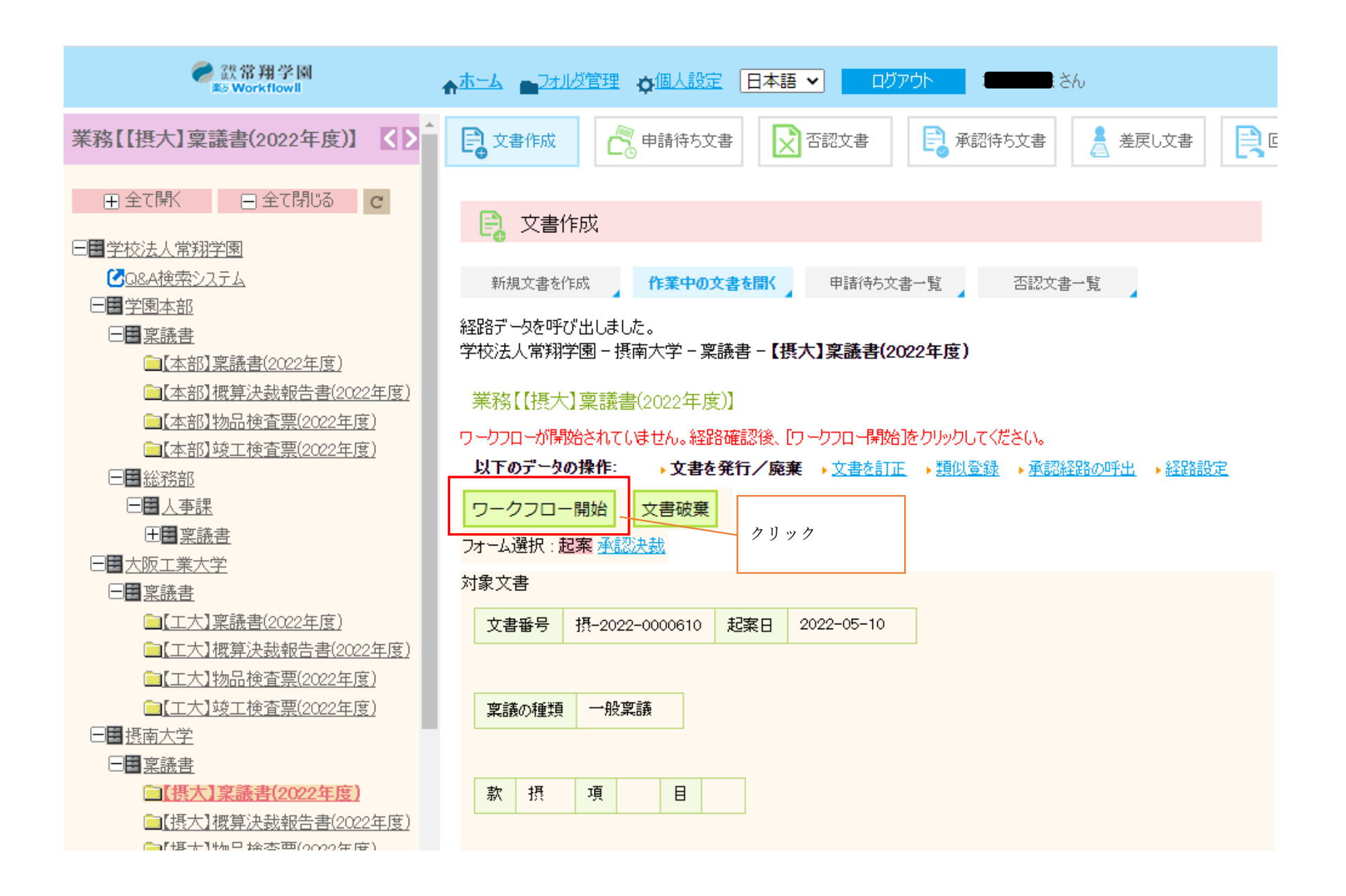